(7) Click the balloon and type in a PIN Code as required. Key-in the same PIN Code on your Nokia 3650.

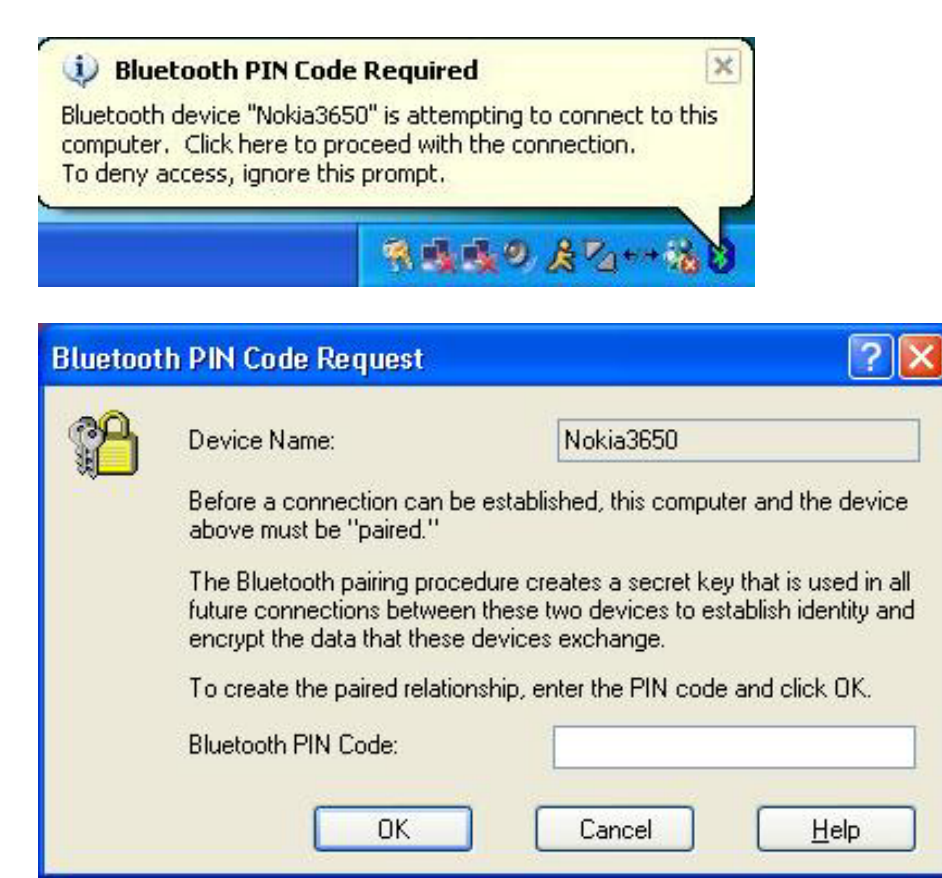

(7) Click "OK" when the window below pops up.

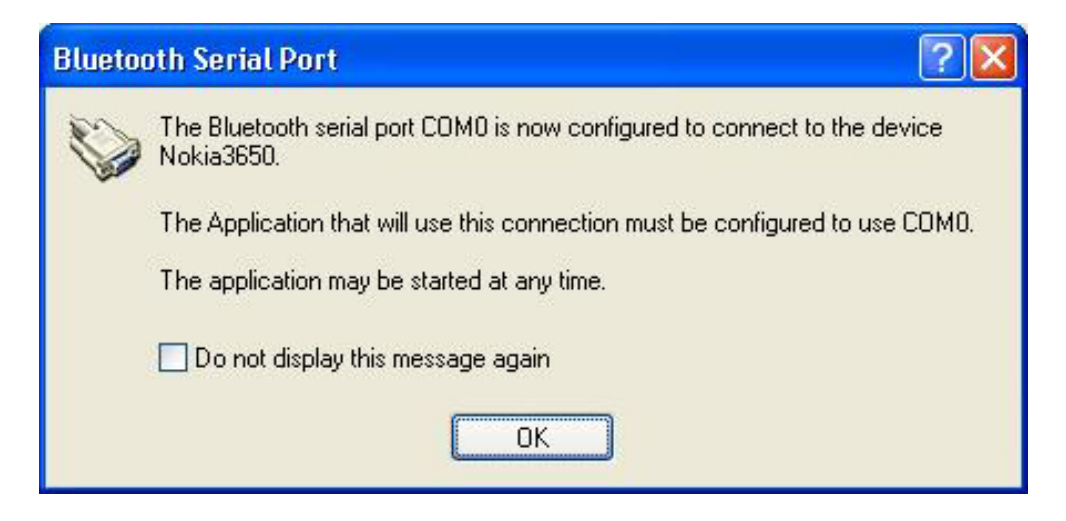

(8) Ignore the error message below and click "OK" to continue.

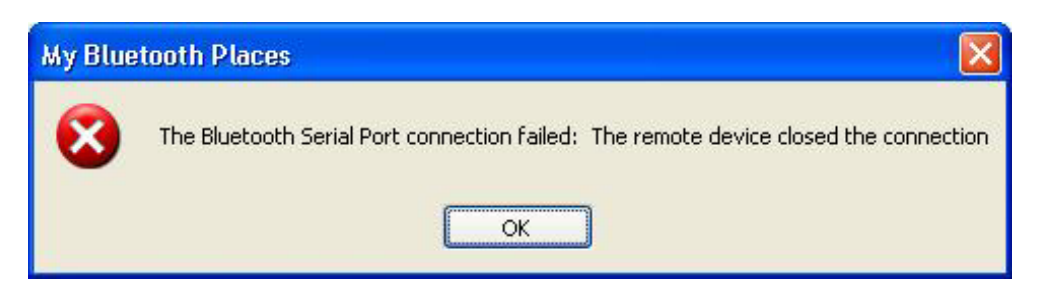

(9) Check "Always allow this device to access this service" and click "OK" to continue.

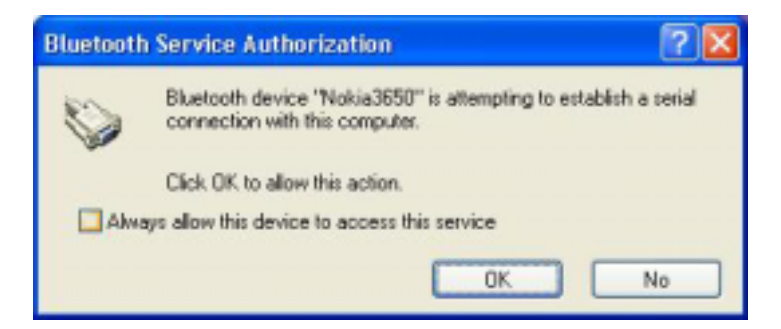

(10) Nokia PC Suite will now take over the connecting process.

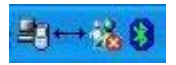

(11) Notice the change of icon once the connection is established.

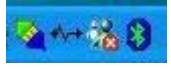

(12) Launch Nokia PC Suite for 3650 by clicking the Start button-> PC Suite for Nokia 3650 -> PC Suite for Nokia 3650. The following window will pop up, click "OK" to continue.

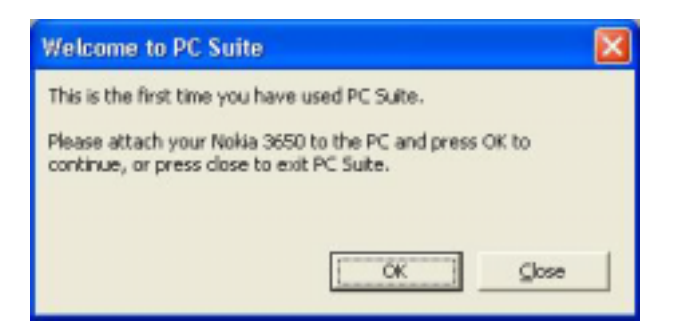

### (13) Click "OK" to continue.

| Change device                                                                                                    | × |
|----------------------------------------------------------------------------------------------------|---|
| To connect to a device, select from the list of known devices below and press OK. Press Cancel to close the dialog without selecting a device.<br>Known devices: | t |
|                                                                                                    |   |
| Unknown devices:                                                                                                    |   |
| Unknown device 1 (Cable)                                                                                                    |   |
|                                                                                                    |   |
| OK Cancel Refresh Help                                                                                                    | . |

(14) Type the name of your preference, otherwise click "OK" to continue,

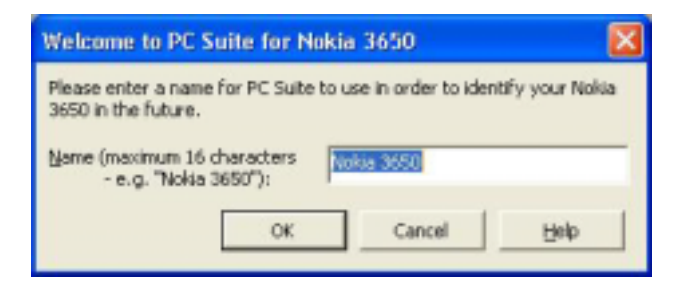

#### (15) Click "OK" to continue.

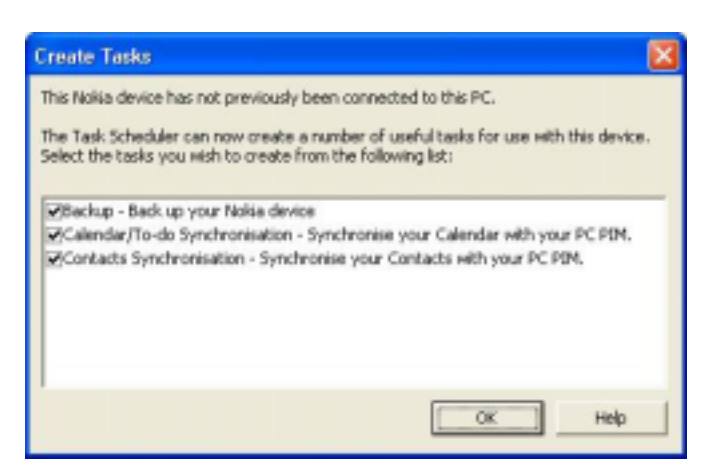

(16) Select the PC scheduler of your choice for Calendar synchronization and click "OK" to continue.

| Select PC scheduler |                                                                                                    | ×                                        |
|---------------------|----------------------------------------------------------------------------------------------------|------------------------------------------|
|                     | Calendar/To-do Synchronisation<br>From the list below, select the PC scheduler with which you want to                                                                                | 1. 1. 1. 1. 1. 1. 1. 1. 1. 1. 1. 1. 1. 1 |
|                     | (The scheduler must be installed on your PC, or on a network to which you have access.)                                                                                              |                                          |
|                     | Lotus Protes 6.0<br>Lotus Organizer 5.0<br>Lotus Organizer 6.0<br>Lotus Organizer 97<br>Lotus Organizer 97 GS/4.0 GS/4.1<br>Diterestrit Onter 40/09/2010/05/2<br>Microsoft Schedule+ |                                          |
| QK                  |                                                                                                    |                                          |

## (17) Click "OK" to continue.

| Calendar synchronisation | n options 🛛 🕅                                                                                                    |
|--------------------------|----------------------------------------------------------------------------------------------------|
|                          | Summary                                                                                                    |
|                          | Synchronising : Meetings, Memos, Anniversaries, To-dos<br>Range : 1 Week(s) in the past to<br>6 Month(s) in the future. |
|                          | Privacy : All specified entries, making entries<br>outside work hours private.                                          |
|                          | Work Hours: 09:00 - 17:30                                                                                               |
|                          | Direction : Synchronise information in both directions.                                                                 |
|                          | Calendar Folder : (Default Calendar Folder)<br>Tasks Folder : (Default Tasks Folder)                                    |
|                          | Click "Change" to alter these settings.                                                                                 |
|                          | QK Gancel Help                                                                                                    |

(18) Select the PC scheduler of your choice for Contacts synchronization and click "OK" to continue.

| Select PC contacts application                                                                                                    | × |
|----------------------------------------------------------------------------------------------------|---|
| Contacts Synchronisation From the list below, select the PC contacts application with which you want to synchronise your handheld data. (The contacts application must be installed on your PC, or on a network to which you have access.) Lotus Notes 4.5/4.6 Lotus Notes 4.5/4.6 Lotus Notes 6.0 Lotus Organizer 5.0 Lotus Organizer 5.0 Lotus Organizer 97 Lotus Organizer 97 Lotus Organizer 97 Lotus Organizer 97 Lotus Organizer 97 Microsoft Schedule+ |   |
| Gancel QK Help                                                                                                    |   |

(19) Click "OK" to continue.

| Contacts synchronisation of | aptions 🔀                                               |
|-----------------------------|---------------------------------------------------------|
|                             | Summary                                                 |
|                             | Details : All Details                                   |
|                             | Direction : Synchronise information in both directions. |
| 2                           | Contacts Polder : (Default Contacts Polder)             |
|                             | Click "Change" to alter these settings. Change          |
|                             | QK Gancel Help                                          |

(20) Now you should be able to utilize Nokia PC Suite for 3650.

| 😰 PC Suite for Nokia 3650 - Backup/Restore                                                                                                    |                                                                                                    |                                                                                                    |  |
|----------------------------------------------------------------------------------------------------|----------------------------------------------------------------------------------------------------|----------------------------------------------------------------------------------------------------|--|
| Ble Edit Yew Icols Backup/Restore Help                                                                                                    |                                                                                                    |                                                                                                    |  |
| 200                                                                                                    |                                                                                                    |                                                                                                    |  |
| Backup/Restore<br>Backup/Restore<br>Control Panel<br>Data Import<br>Data Import<br>Synchronise<br>File Transfer<br>File Transfer<br>Image Transfer<br>Settings Wizard | The device 'NioHia3650' has never been<br>backed up to this PC.<br>No memory cards in this device have<br>ever been backed up to this PC.<br>Backup<br>Backup | Restore  All data including settings  Selected data  Calender data  Contracts  Target Phone memory only   Documents  Documents  Drages |  |
| THE REAL                                                                                                    |                                                                                                    | Ricks 3650 (Online) Connected                                                                                                    |  |
|                                                                                                    |                                                                                                    | himeson (sime) konseses 🔏 👋                                                                                                    |  |

(21) Please note for some reason the "File Transfer" and "Image Transfer" function in Nokia PC Suite does not seem to work.

| File Tra | nsfer 🛛 🔀                             |
|----------|---------------------------------------|
| ⚠        | File Transfer engine operation failed |
|          | ОК                                    |

(22) You may have to use the "OBEX File Transfer on Nokia 3650" in "My Bluetooth Places" window to transfer files to your Nokia 3650.

| 🛔 My Bluetooth Places\Entire B       | laetooth Neighborhood Nokia 3650                                               |                          |
|--------------------------------------|--------------------------------------------------------------------------------|--------------------------|
| Ele Edit Yew Sluetooth Favo          | nites Icols Help                                                               | <b>1</b>                 |
| 🔾 Back + 🕥 · 🏂 🔎                     | Search 🜔 Folders 🔢 🔹                                                           |                          |
| Address 🔬 My Bluetooth Places/Entire | Bluetooth Neighborhoodi/Nokia3650                                              | 💌 🔁 Go                   |
| Bluetooth Tasks 🛞                    | 🍈 🦻 📓 🥙 🍏                                                                      | 6                        |
| Discover services                    | Bluetooth Dial-up Pax on OBEX File<br>Serial Port Networking Noka3650 Transfer | OBEX Object<br>Push on N |
| Other Places (*)                     |                                                                                |                          |
| Desktop                              |                                                                                |                          |
| Bluetooth Exchange Folder            | v                                                                              |                          |

# How to connect to Ericsson P800 via serial port

1. Enable the Bluetooth function on your Ericsson P800. Please refer to your P800 user manual if you're uncertain of how to do so.

2. Make sure both the Bluetooth software and Sony Ericsson's PCSuiteForP800 are installed.

3. Check the inbound Bluetooth Serial Port used by your system in Bluetooth (on menu bar)-> Advanced Configurations-> Local Services->Bluetooth Serial Port. (e.g. COM6 in this case)

|                    |                                    |                              |                                       | _                                                 |                   |
|--------------------|------------------------------------|------------------------------|---------------------------------------|---------------------------------------------------|-------------------|
| neral              | Accessibility                      | Discovery                    | Local Service                         | es Client Applications                            | Hardware          |
| elect th<br>ouble- | ne services tha<br>click a service | at this compu<br>name to set | iter will provide<br>its security, st | to other Bluetooth dev<br>art-up options and prop | rices.<br>erties. |
| Servio             | e Name                             |                              | Startup                               | Secure Connection                                 | COM Port          |
| Audio              | Gateway                            |                              | Auto                                  | Not Required                                      |                   |
| Heads              | et                                 |                              | Auto                                  | Not Required                                      |                   |
| PIM S              | ynchronization                     |                              | Auto                                  | Required                                          |                   |
| Fax                |                                    |                              | Auto                                  | Required                                          |                   |
| File Tr            | ansfer                             |                              | Auto                                  | Required                                          |                   |
| PIM Ite            | em Transfer                        |                              | Auto                                  | Not Required                                      |                   |
| Dial-up            | Networking                         |                              | Auto                                  | Required                                          |                   |
| Netwo              | rk Access                          |                              | Auto                                  | Required                                          |                   |
| Blueto             | oth Serial Port                    |                              | Auto                                  | Required                                          | COM6              |
| Prop               | erties                             |                              |                                       | Add Serial Service                                | Delete            |
|                    |                                    |                              |                                       |                                                   | Liele             |

4. Double click the Phone Connection Link icon (double arrow) on the taskbar to bring out the following window, and tick the COM port used in step 3. We do recommend, however, to tick all the COM ports listed to make the process easier.

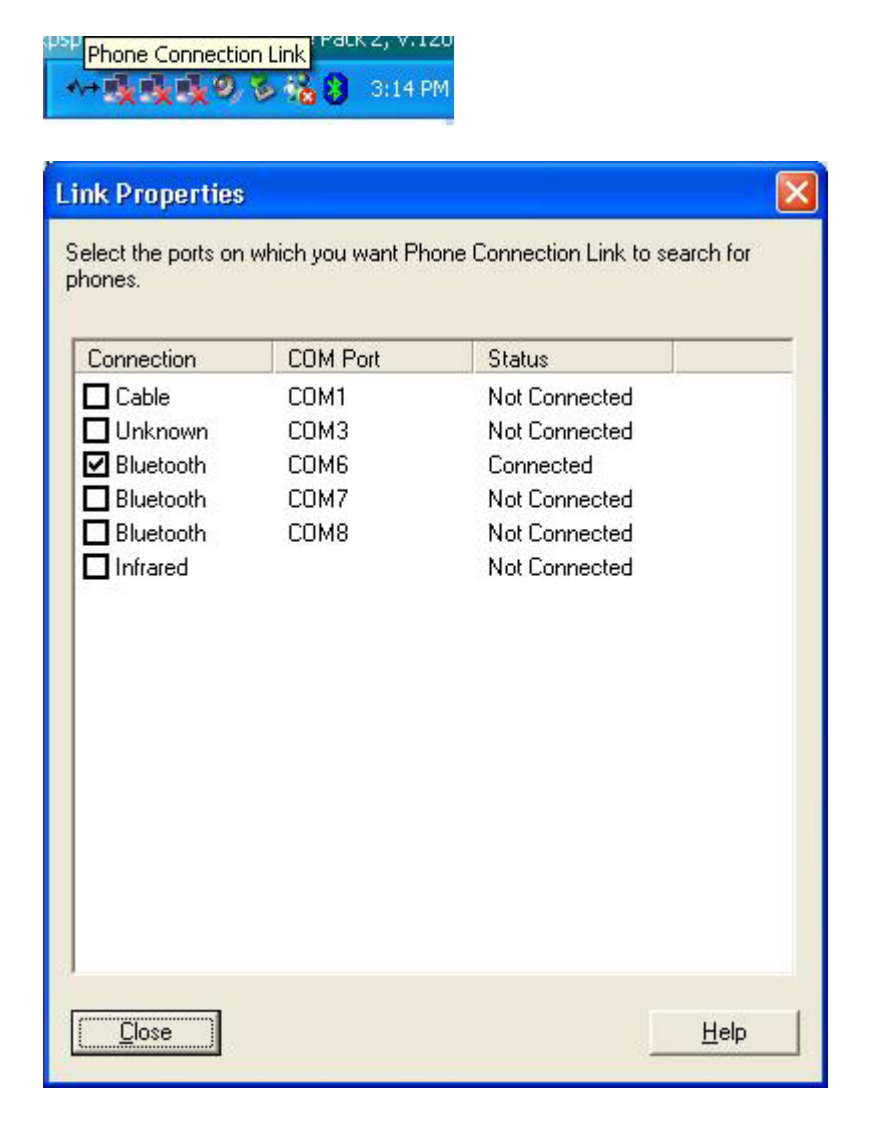

5. Double click the Bluetooth Serial Port icon in My Bluetooth Places of your P800.

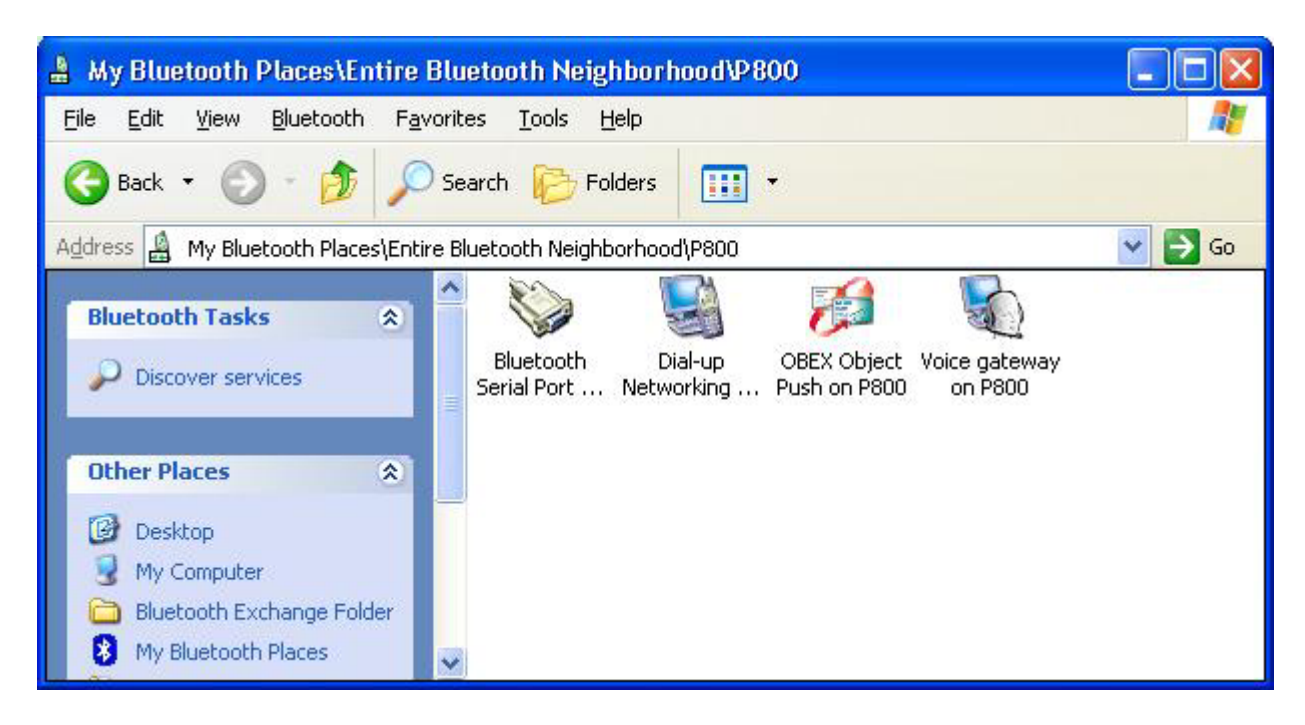

6. The following dialog box will appear, ignore it and click OK to continue.

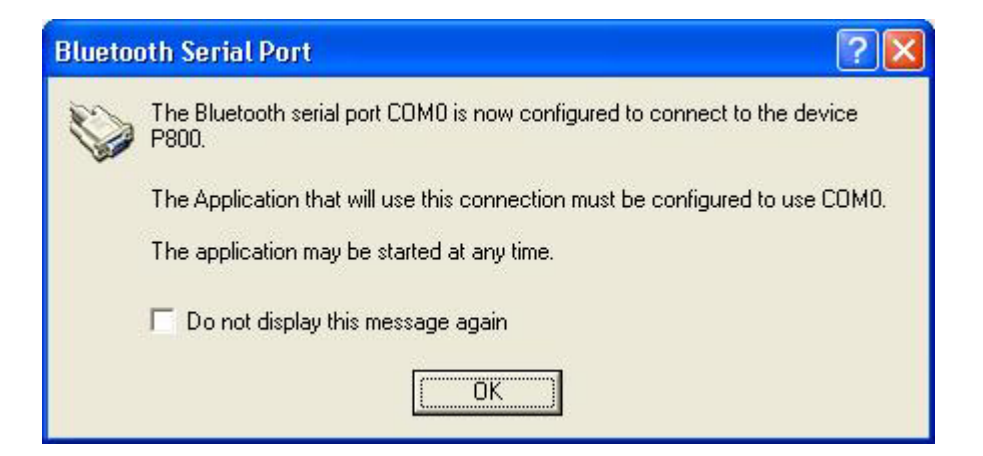

7. The following dialog box will appear, ignore it and click OK to continue.

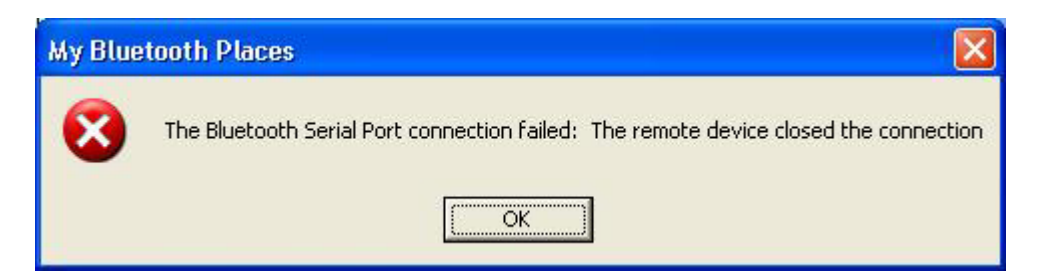

8. When the balloon appears, click it to accept the request.

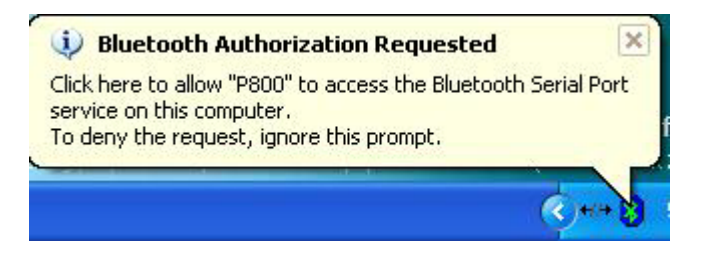

9. The following dialog box will appear, click OK to continue.

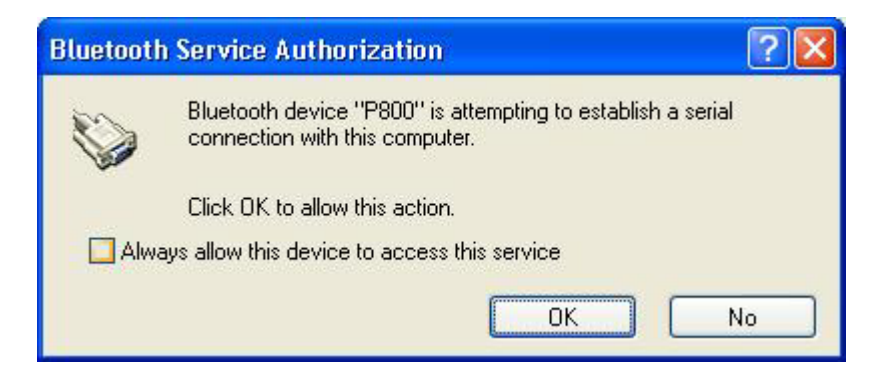

10. Your system and P800 is now connected.

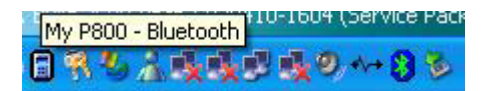

11. The following dialog box will appear. Click Next to continue.

| Phone Connection Mon               | itor - Connection Wizard 🛛 🛛 🔀                                                                                                    |  |
|------------------------------------|----------------------------------------------------------------------------------------------------|--|
| Sang Encades                       | Welcome!<br>This wizard will help the system identify your phone. It can<br>also replace your current phone with a previously<br>connected phone.<br>To identify your phone, click Next. |  |
| <u> ≪ B</u> ack <u>Next</u> Cancel |                                                                                                    |  |

#### 12. Click Next to continue.

| Phone Connection Mor                                              | nitor - Connection Wizard 🛛 🛛 🔀                                                                               |
|-------------------------------------------------------------------|----------------------------------------------------------------------------------------------------|
|                                                                   | You can identify your phone as new phone or replace it with a previously connected phone.                     |
| Sony Ericeson<br>070290)<br>C C C C C C C C C C C C C C C C C C C | If you choose to replace a previously connected phone,<br>the old phone will not be recognised by the system. |
|                                                                   | Epplace a previously connected phone                                                                          |
|                                                                   | < Back Next > Cancel                                                                                          |

#### 13. Click Next to continue.

| Phone Connection Mor                 | itor - Connection Wizard 🛛 🛛 🔀                |
|--------------------------------------|-----------------------------------------------|
|                                      | You have to identify your phone with a name.  |
| Sing Encader                         | Enter a name and then click Next. Phone Name: |
| < <u>B</u> ack <u>N</u> ext > Cancel |                                               |

#### 14. Click Finish to continue.

| Phone Connection Mor | itor - Connection Wizard 🛛 🔀                                                 |
|----------------------|------------------------------------------------------------------------------|
|                      | You have now entered all the settings necessary to create<br>your new phone. |
| Story Encourt        | Phone name: My P800                                                          |
|                      | Click Finish to confirm these settings.                                      |

15. The following dialog box will appear. Click OK to continue.

| Sync St | tation settings 🛛 🛛 🔀                                                                               |
|---------|----------------------------------------------------------------------------------------------------|
| ?       | This is the first time you have connected this phone to your computer.                              |
|         | Before you can carry out your first synchronisation, you have to choose your Sync Station settings. |
|         | Choose settings now                                                                                 |
|         | Choose settings later                                                                               |
|         | [OK]                                                                                                |

16. Select the program you wish to synchronize with and click OK to continue.

| Sony Erics | son - Sync Station Settings                   |          |                |               | × |
|------------|-----------------------------------------------|----------|----------------|---------------|---|
| Phone name | : Му Р800                                     |          |                |               |   |
| Data types | Standard synchronisation Full synchronisation |          |                |               |   |
| _ Contac   | ts                                            |          |                |               |   |
| M          | Synchronise                                   |          |                | 1             |   |
| 5          | MS Outlook 98/2000/2002 - Contacts            |          | Setti          | ngs           |   |
| Calend     | ar                                            |          |                |               |   |
| 1          | Synchronise                                   |          |                |               |   |
|            | MS Outlook 98/2000/2002 - Calendar            | <u> </u> | S <u>e</u> tti | ings          |   |
| - Tasks-   |                                               |          |                |               |   |
|            | Synchronise                                   |          |                | 1             |   |
|            | MS Outlook 98/2000/2002 - Tasks               | -        | Settj          | ngs           |   |
| - Jotter - |                                               |          |                |               |   |
| 1          | Synchronise                                   |          |                |               |   |
| 3          | MS Outlook 98/2000/2002 - Notes               | •        | Setti          | ings          |   |
| ⊢ Messad   |                                               |          |                |               |   |
| 0          | Synchronise                                   |          |                |               |   |
|            | MS Outlook 98/2000/2002 - Mail                | •        | Setti          | ings <u>.</u> |   |
|            |                                               |          |                |               |   |
|            |                                               |          |                |               |   |
|            |                                               |          |                |               |   |
|            | ОК                                            | Cance    | el             | Help          |   |

17. The program will start synchronizing your P800 and your system.

| Synchi | ronisation in progress 🛛 🔀                        |
|--------|---------------------------------------------------|
|        |                                                   |
| Sync   | hronisation status<br>Transferring items to phone |
| E      | Analysing                                         |
| V      | Transferring items to phone                       |
| E      | Synchronisation not started                       |
| No.    | Synchronisation not started                       |
|        | Stop Synchronisation                              |

18. Launch My P800 on the Desktop.

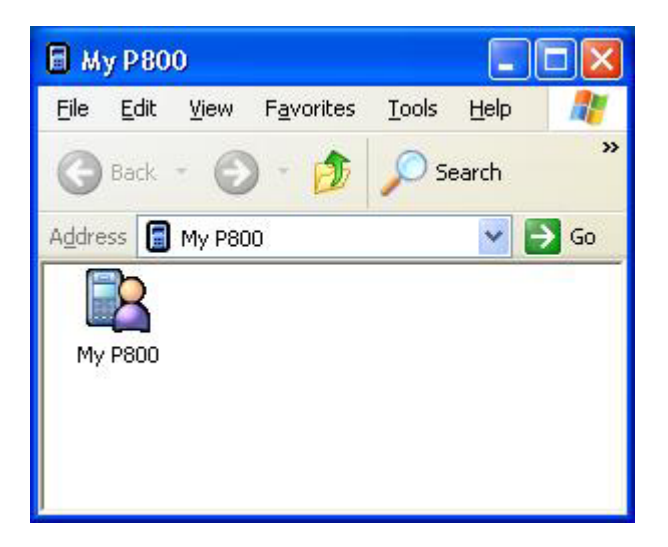

19. You can now access the Memory Stick or the Phone Memory of your P800.

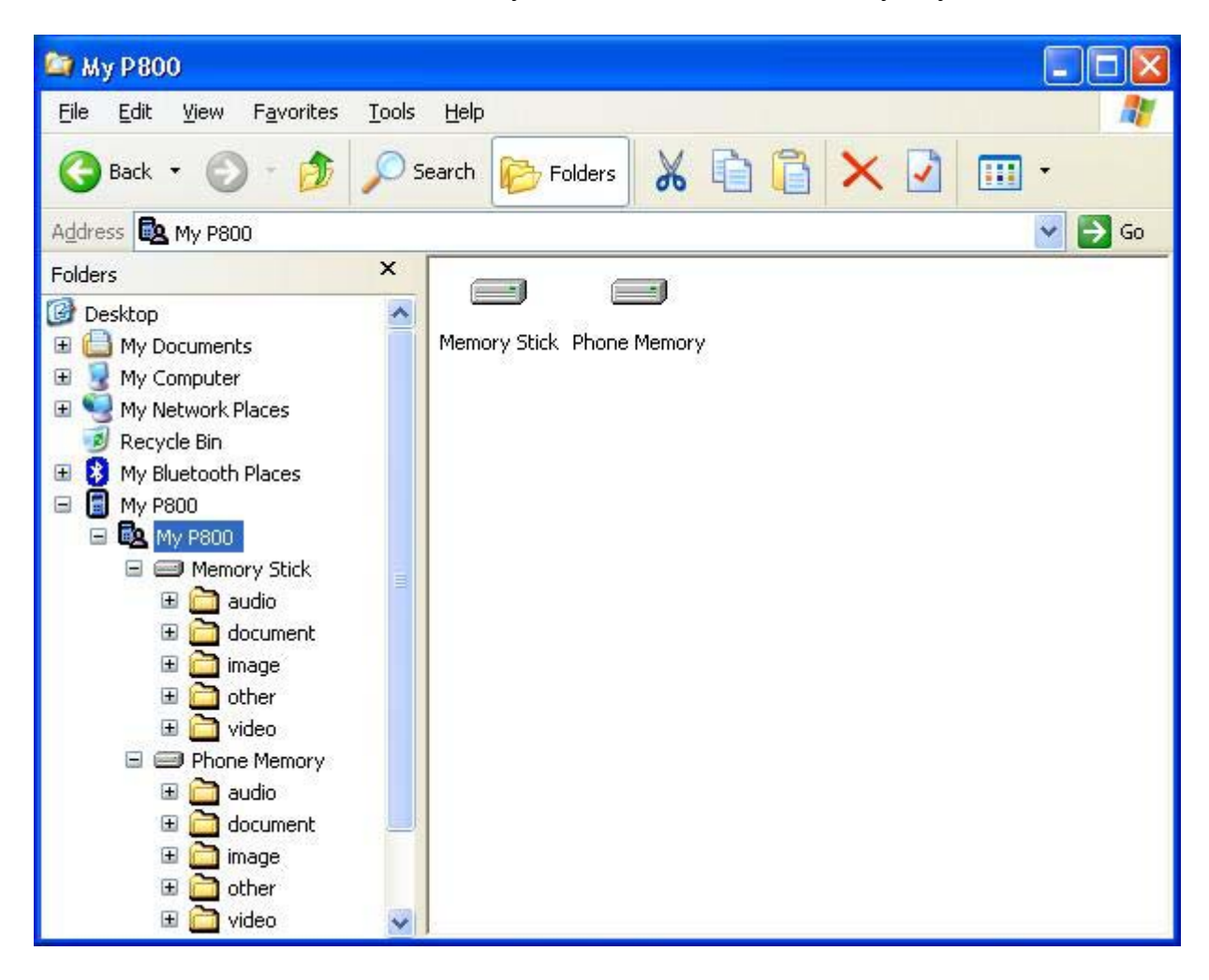

#### Bluetooth Dial-up via P800 to Internet

1. Click Start button->Programs->Sony Ericsson->Dial-Up Networking Wizard.

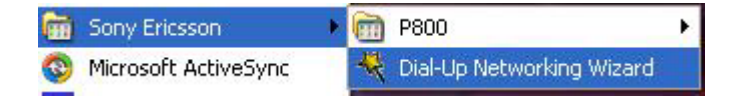

2. When the following dialog box appears, move over to your P800, go to Control Panel->Connections->cable, and select "Modem". Then click Next to continue.

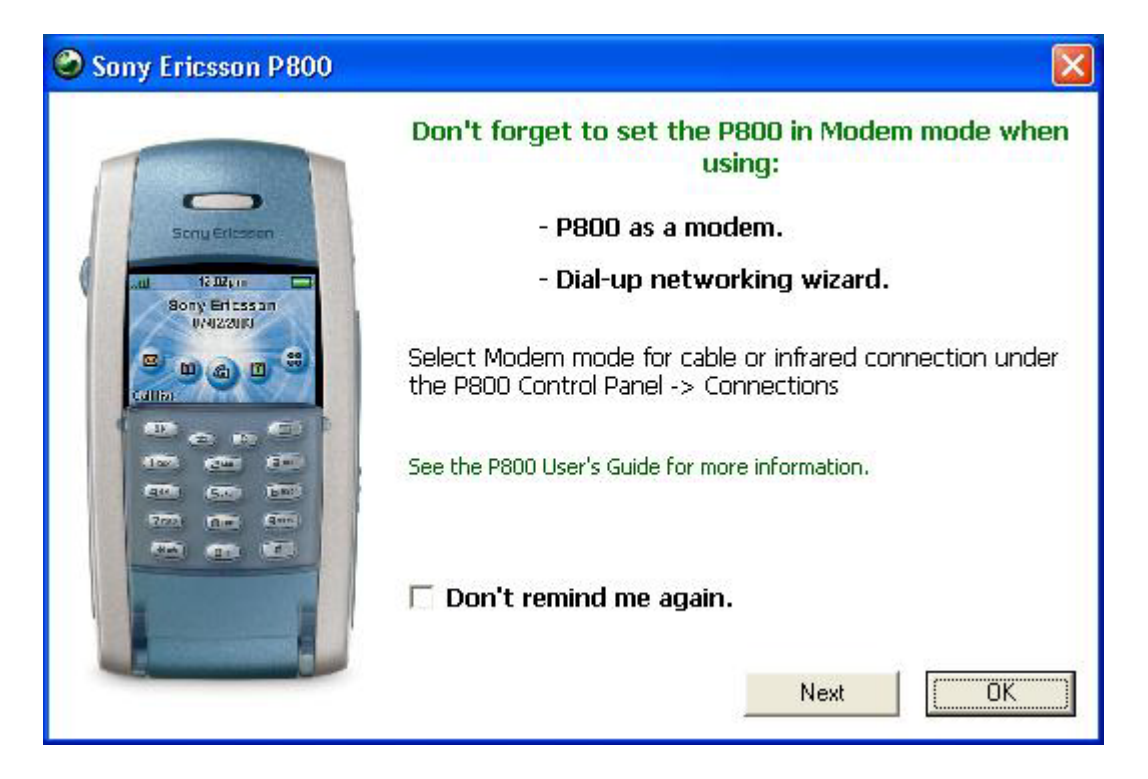

3. When the following dialog box appears, please do steps 4 to 6 before click Back then OK to continue to step 7.

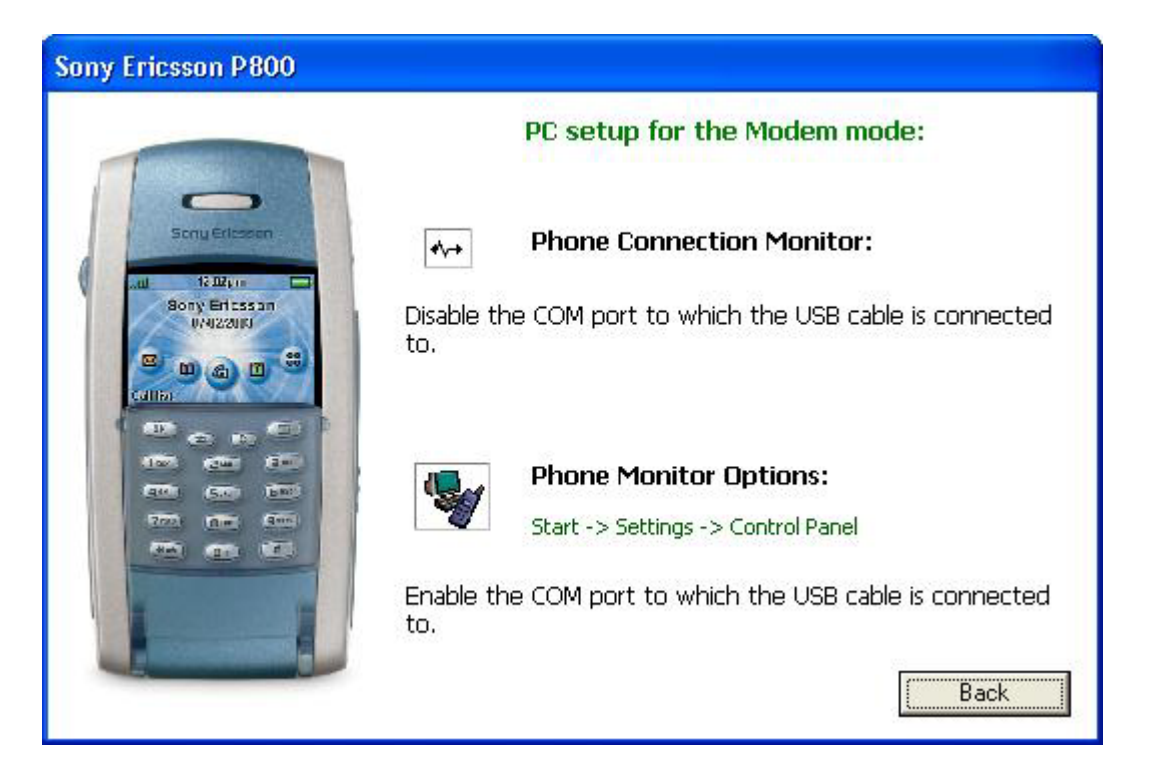

4. Double click the Phone Connection Link on the task bar to bring out the Link Properties window. Un-tick the COM port that was used for synchronization.